## TUTORIEL POUR INSTALLATION APPLICATION BELLEME RESERVATION EN LIGNE + JETONS ELECTRONIQUES

- Aller sur le site du golf de Bellême via un SMATPHONE (<u>https://www.golfdebelleme.com/</u>).
- Cliquez sur l'onglet « RESERVATION » puis choisir « MEMBRES » (même principe pour les visiteurs)
  https://www.golfdebollome.com/membres/

https://www.golfdebelleme.com/membres/

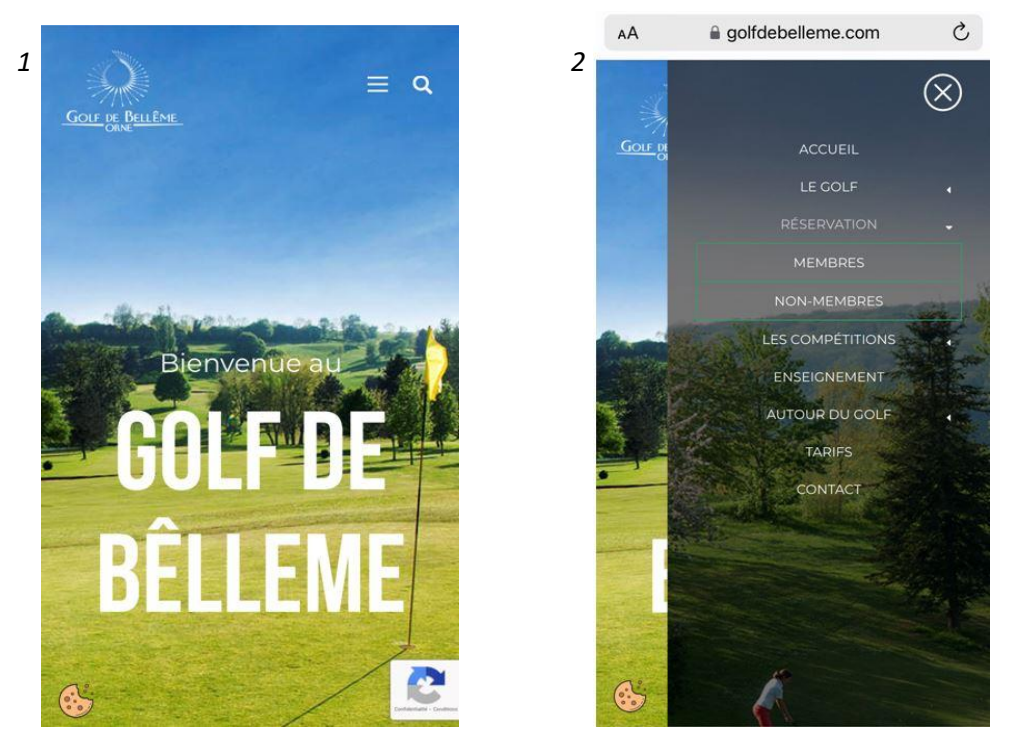

 Renseignez votre « NOM DE FAMILLE » puis votre « EMAIL » associé à votre compte (email renseigné au golf lors de votre inscription). Nous pouvons le modifier si vous le désirez. Le mail est utilisé notamment pour recevoir cos confirmations de réservation parcours.

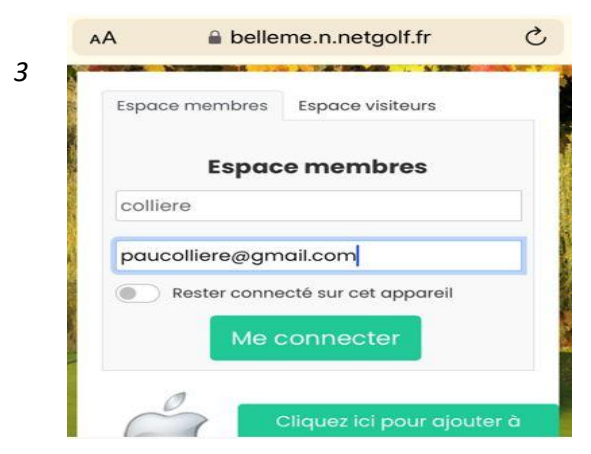

4. Cocher la case en bas de page concernant les gestes barrières. « J'ACCEPTE CES CONDITIONS DE JEU SANS RESERVE »

Puis **INSTALLER** L'application sur votre **« ECRAN D'ACCUEIL »** pour pouvoir y accéder plus simplement à l'avenir.

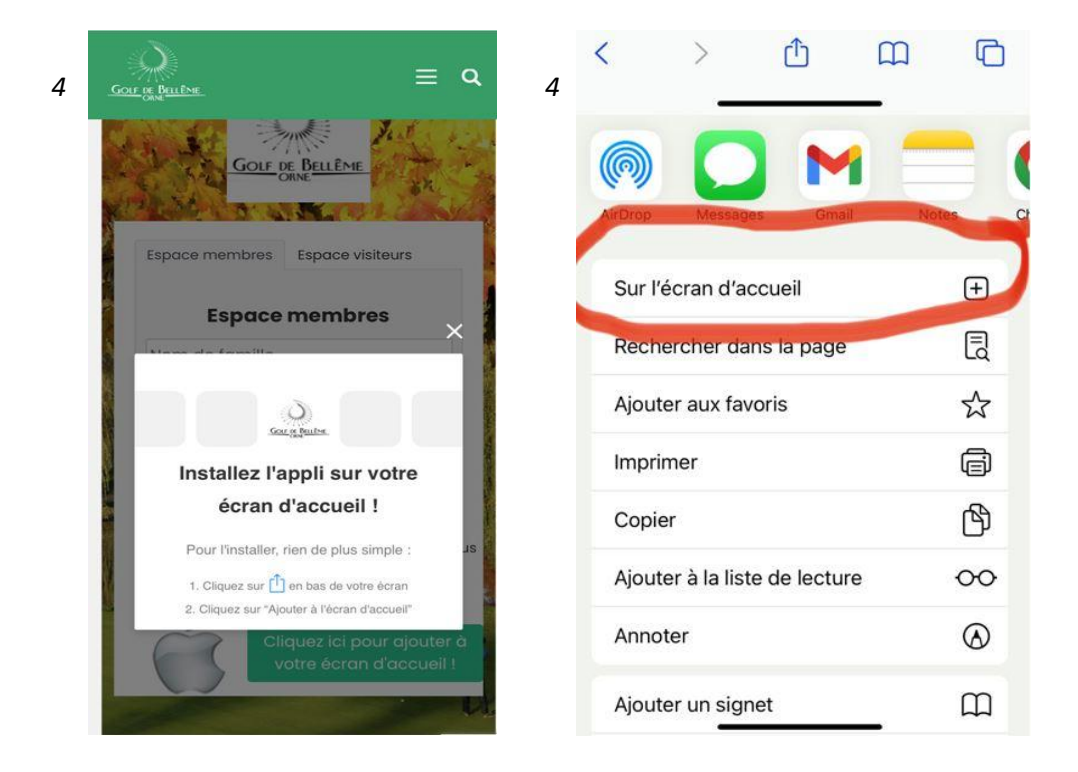

5. Vous arrivez à présent sur la page d'accueil : réservation en ligne.

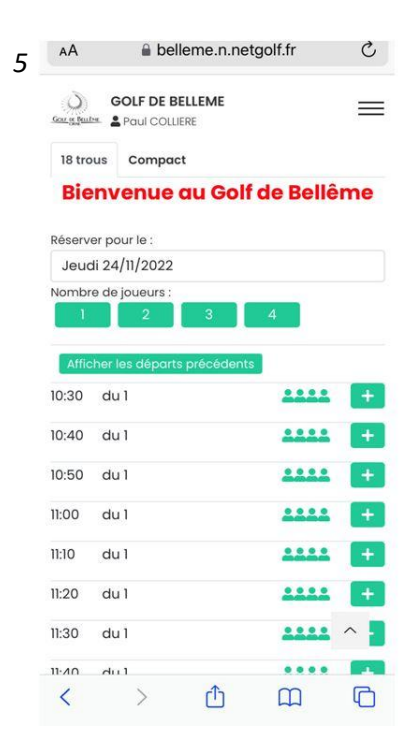

- Pour accéder au « CODE BARRE » permettant de dépenser vos jetons électroniques via la machine à balle : il faut cliquer sur votre nom en haut à droite de la page et cliquer sur « MON COMPTE ».
- 7. **Consultation du nombre de jetons électroniques** instantanée en bas de page au dessus de votre liste d'amis (personnes avec qui vous avez déjà partagée une partie à Bellême).

|              |                    | netgoit.tr              | C                              | AA BOOK                                                  | smeanneigona                               |
|--------------|--------------------|-------------------------|--------------------------------|----------------------------------------------------------|--------------------------------------------|
| Gor is Built | GOLF DE BELLEME    |                         | 6<br>×                         | Utilisez ce code-barr                                    | e au practice et pour les area             |
| Info         | rmations Utiles    |                         |                                | GOLF DE BE                                               | LLEME                                      |
| Rése         | ervations En Ligne |                         |                                | Gorris Buller. & Paul COLLIE                             | RE                                         |
|              |                    |                         |                                | 18 trous Compact                                         |                                            |
| Déc          | onnexion           |                         |                                | MES INFORMATIONS                                         |                                            |
| 1            | 2 3                | 4                       |                                | Statut :<br><b>Abonné individu</b><br>Date de validité : | <b>el temps plein</b><br>31/03/2023        |
| 10.20        | du 1               |                         | =>                             | Nom                                                      | Paul COLLIERE                              |
| 10.30        | du i               |                         |                                | Adresse                                                  | 1 <b>8-1515 - ere for ereckelet en e</b> l |
| 10:40        | du 1               | ****                    | +                              | Code postal                                              | 61130                                      |
| 10:50        | du 1               |                         | +                              | Ville                                                    | Bellême                                    |
| 11-00        | du I               |                         |                                | Pays                                                     | France                                     |
| 11.00        | du i               |                         |                                | Téléphone portable                                       | 070400000                                  |
| 11:10        | du 1               | ****                    | +                              | Visibilité                                               | 🔿 Liste rouge - Masqué                     |
| 11:20        | du 1               |                         | +                              |                                                          | O Visible par mes amis                     |
| 11-20        | du 1               |                         |                                |                                                          | uniquement                                 |
| 11.30        | du i               |                         |                                |                                                          | • Visible par tout le                      |
| 11-40        | dul 🐧              |                         |                                |                                                          | monde                                      |
|              |                    | Téléphone portable 0784 |                                |                                                          |                                            |
|              |                    | reieb                   |                                | table 0/8                                                | 4                                          |
|              |                    | 7 Visibi                | llité                          | table 078                                                | 2<br>s                                     |
|              |                    | 7 Visibi                | lité                           |                                                          | 2<br>s                                     |
|              |                    | 7 Visibi                | lité                           |                                                          | 2<br>s<br>r                                |
|              |                    | 7 Visibi                | lité                           | Cable 078                                                | 4<br>s<br>r<br>i                           |
|              |                    | 7 Visibi                | lité                           | Cable 078<br>C Li<br>pou<br>O V<br>unic                  | 4<br>s<br>r<br>i                           |
|              |                    | 7 Visibi                | lité                           |                                                          | 4<br>s<br>r<br>i<br>i                      |
|              |                    | 7 Visibi                | lité                           | Cable 078<br>C Li<br>pou<br>V<br>unic                    | 4<br>s<br>r<br>i<br>i                      |
|              |                    | 7 Visibi                | lité                           | Cable 078<br>C Li<br>pou<br>V<br>unic                    | 4<br>s<br>r<br>i<br>i                      |
|              |                    | 7 Visibi                | lité                           | Cable 078<br>C Li<br>pou<br>V<br>unic<br>V<br>mor        | 4<br>s<br>r<br>i<br>i                      |
|              |                    | 7 Visibi                | lité                           | Cable 078<br>C Li<br>pou<br>V<br>unic<br>V<br>mor        | 4<br>s<br>r<br>i<br>i                      |
|              |                    | 7 Visibi                | dilité                         | Cable 078<br>C Li<br>pou<br>V<br>unic<br>V<br>mor        | 4<br>s<br>r<br>i<br>i                      |
|              |                    | Telep<br>7 Visibi       | ilité<br>gistrer               | uités et carn                                            | 4<br>s<br>r<br>i<br>i<br>i                 |
|              |                    | Epresident              | lité<br>gistrer<br>le vos grat | uités et carn                                            | 4<br>s<br>r<br>i<br>i                      |

Liste d'amis :

-----

Nom

Rappel : Les jetons électroniques sont à acheter directement au proshop du golf.

Au lieu d'avoir des jetons physiques, vous aurez des jetons électroniques directement imputés sur votre compte. Vous pouvez aussi en imputer sur le compte d'un tiers (cadeau par exemple).

Une fois les jetons sur votre compte, il vous suffira scanner le code barre avec votre smartphone dans le lecteur installé sur la machine à balles (photo ci-dessous) pour déclencher la descente des balles.

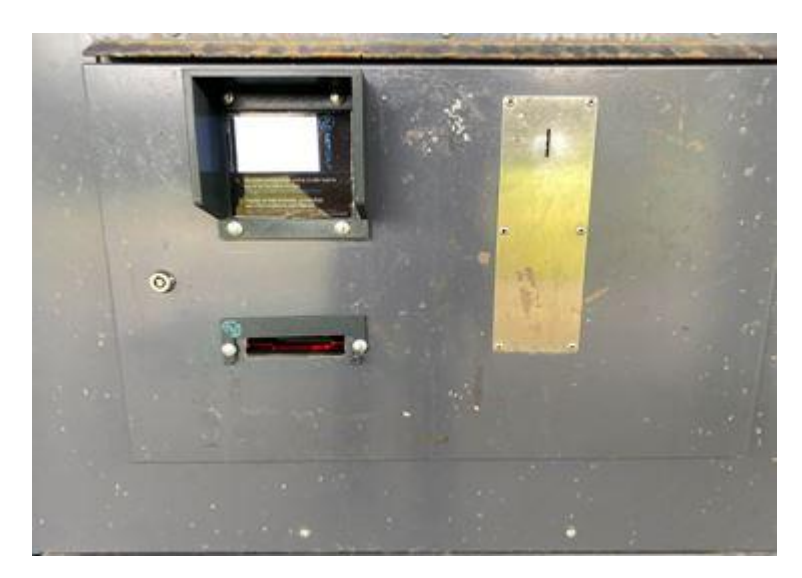

L'écran, sur la machine à balles, vous indique à chaque passage (à chaque jeton débité le nombre de seaux qu'il vous reste ainsi que votre heure de départ si vous avez fait une réservation de parcours au préalable.

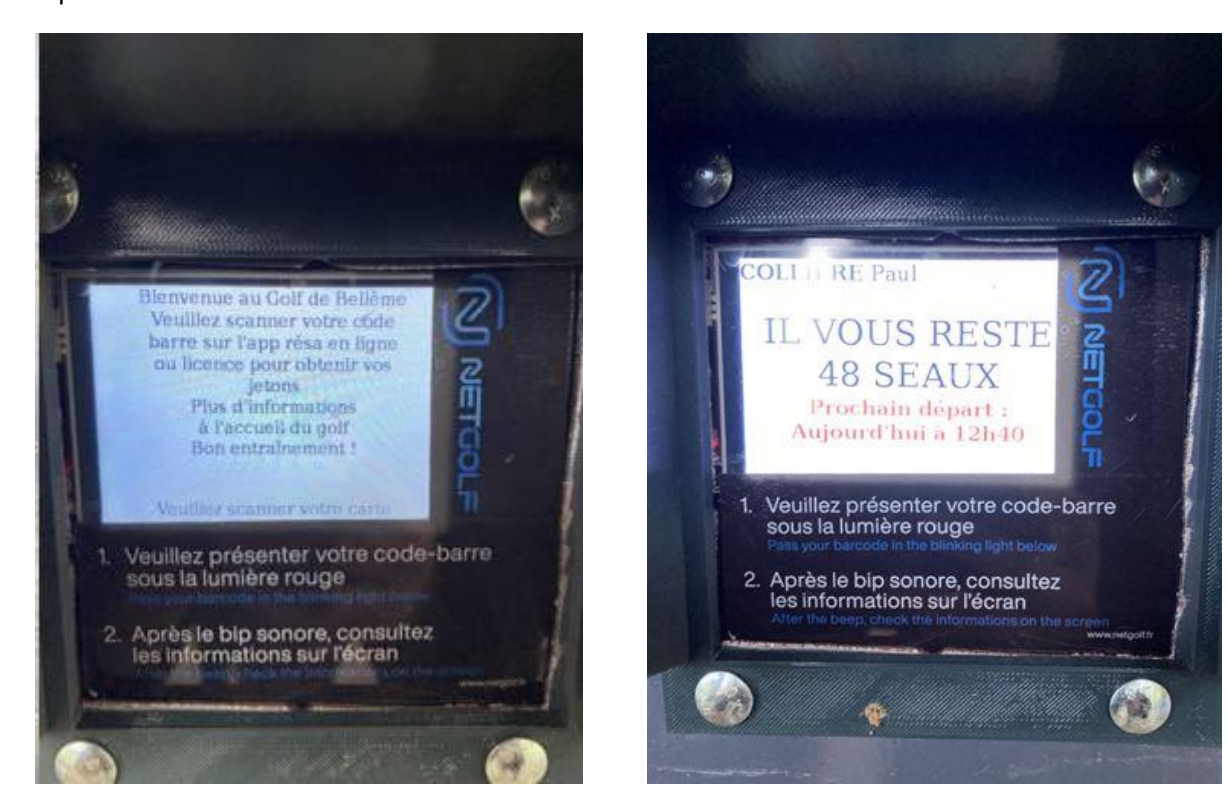

Nous restons à votre écoute et à votre disposition si vous avez le moindre problème dans l'installation de l'application et/ou dans son utilisation.

L'équipe du golf de Bellême

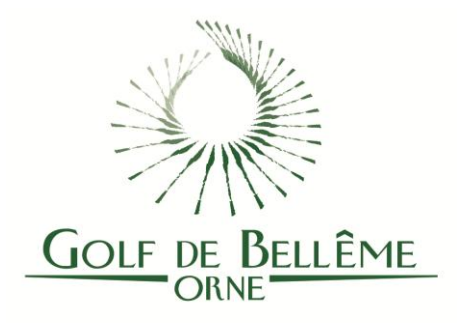